# Completing a Well Licence Information Update

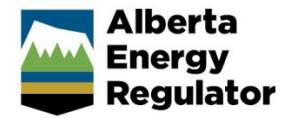

» Intended User: Well licence applicants

## **Overview**

This quick reference guide (QRG) describes how to update well licence information (post rig release) in OneStop.

Two types of information updates, surface and/or subsurface, may be submitted.

For surface information updates, a single well point shapefile is required for all well licences issued in OneStop.

You must be logged in to OneStop and begin the process from the main landing page.

# **Begin Information Update**

1. Click Operate in the top navigation bar. Select Well Licence Information Update.

| Operate 🗸            | Close 🗸      |
|----------------------|--------------|
| Authorization Lifecy | cle 🕨 🕨      |
| Notification         | Þ            |
| Reporting            | •            |
| Well Licence Inform  | ation Update |
| Working Interest Pa  | rticinante   |

2. Complete the Create - Contact Information screen.

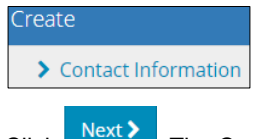

| Create - Licence Informat                           | tion                   |             |                 |
|-----------------------------------------------------|------------------------|-------------|-----------------|
| Validate                                            |                        |             |                 |
| Well Licence Search                                 |                        |             |                 |
| Licence Number                                      |                        |             |                 |
| UWI                                                 |                        |             |                 |
| Surface Location LSD                                | SEC TWP RGE W M        | м           | Search          |
| Search Results                                      |                        |             |                 |
| Select the licence and corresponding U<br>Filter by | IWI to update          |             |                 |
| Licence Number \$                                   | UWI \$                 | Well Name 🗘 | Category/Type 🗘 |
| Information Updates                                 |                        | No result   | 's found        |
| Surface Information Update                          | Subsurface Information | on Update 🕚 | Update          |

## Search for a Licence

Search for an eligible licence from the Well Licence Search pane.

1. Enter a licence number, unique well identifier (UWI), **or** surface location. Click **Search**. Results appear in the Search Results pane.

| Well Licence Search | L. C. C. C. C. C. C. C. C. C. C. C. C. C. |         |          | Search Results               |                         |             |
|---------------------|-------------------------------------------|---------|----------|------------------------------|-------------------------|-------------|
| Licence Number      |                                           |         |          | Select the licence and corre | esponding UWI to update | e           |
| UWI                 |                                           |         |          | Licence Number ‡             | UWI ‡                   | Well Name ‡ |
| Surface Location    | LSD SEC TWP                               | RGE W M | M Search |                              |                         |             |

If the licence is not eligible for an information update, an error message appears, and no results are returned in the search.

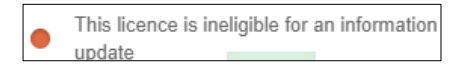

If incomplete or invalid search parameters are used, an error message appears, and no results are returned.

| Either a licence number, UWI or township, |
|-------------------------------------------|
| range and meridian are required.          |

#### Create Information Update Submission

 Check the box beside the licence number/UWI you wish to update. Only one event (UWI) per submission may be selected.

|   | Licence Number ‡ | UWI ‡ | Well Name 🌲 |
|---|------------------|-------|-------------|
| • |                  |       |             |
|   |                  |       |             |

2. Select the type of information update. Choose one or both.

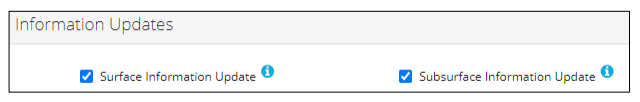

a) Click **beside each update type for more details**.

#### **Surface Information Update**

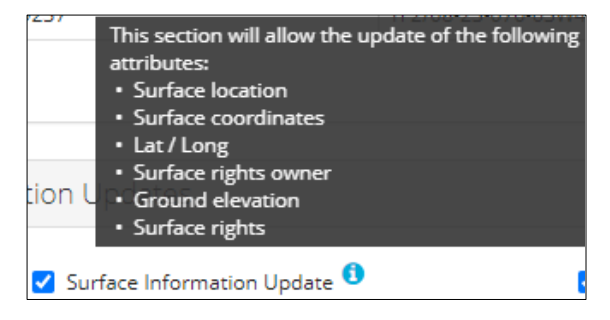

#### Subsurface Information Update

|          | This section will allow the update of the following<br>attributes:<br>• Bottomhole location<br>• Well name                             |
|----------|----------------------------------------------------------------------------------------------------|
|          | <ul> <li>Road allowance indicator</li> <li>Type of drilling operation</li> <li>Mineral rights</li> <li>Surface casing depth</li> </ul> |
| 🗸 Subsur | face Information Update 🟮                                                                                                    |

- 3. Click Update . At this point, no additional selections or deletions can be made.
- 4. Click and proceed with the application.

## Update Surface Information

| Surface        | Subsurface         |                            |                           |                            |                           |                    |   |
|----------------|--------------------|----------------------------|---------------------------|----------------------------|---------------------------|--------------------|---|
| Surface Inform | mation Update      |                            |                           |                            |                           |                    |   |
|                | Update Me          | schod Shapefile Manua      |                           |                            |                           |                    |   |
| Upload Shape   | efile              |                            |                           |                            |                           |                    | * |
| Well Location  | Attributes         |                            |                           |                            |                           |                    |   |
| Activity ID 🗘  | Surface Location 0 | Surface N/S Distance (m) 🗘 | Surface N/S Designation 0 | Surface E/W Distance (m) 🗘 | Surface E/W Designation 0 | Ground Elevation 0 |   |
|                |                    |                            | No items add              | ed                         |                           |                    |   |
|                |                    |                            |                           |                            |                           |                    |   |
| Survey Plan    |                    |                            |                           |                            |                           |                    |   |
|                | Survey Plan        | Attach                     |                           |                            |                           |                    |   |
|                | Date of Sur        | vey *                      |                           |                            |                           |                    |   |

- For Onestop issued licences, the update method defaults to Shapefile; a shapefile must be submitted.
- For legacy licences, the update method defaults to Manual. Manual or Shapefile update methods can be selected for legacy licences.

#### Shapefile

| Update Method |        |  |  |  |
|---------------|--------|--|--|--|
| Shapefile     | Manual |  |  |  |

1. Click Attach to upload a shapefile.

| Attach well shapefile in .zip format *       | Attach           |
|----------------------------------------------|------------------|
|                                              | Submit Shapefile |
| Please upload a single well point shapefile. |                  |

Detailed shapefile instructions are outlined in *Importing Digital Spatial Data into OneStop Well Licences* located on the OneStop Help page.

a) Well location attributes are populated from the submitted shapefile. Any value(s) populated from the shapefile that are different from the current licence record are highlighted in yellow.

| Well Location Attributes |               |                    |                            |                           |                            |  |
|--------------------------|---------------|--------------------|----------------------------|---------------------------|----------------------------|--|
|                          |               |                    |                            |                           |                            |  |
|                          | Activity ID 🗘 | Surface Location 🗘 | Surface N/S Distance (m) ≑ | Surface N/S Designation 🗘 | Surface E/W Distance (m) 🖨 |  |
|                          | 31012130      | 10-11-76-8W4       | 472.4                      | South of North            | 487.7                      |  |

b) Hover over any highlighted field to view the original value.

Values populated from the shapefile cannot be manually changed.

| Original Value: 1-19-85-10W4 |
|------------------------------|
| 10-11-76-8W4                 |

2. Click Analyze

The Surface Information Update pane displays values populated from the shapefile.

| Surface Location *                 | 10 11                         | 76 8 w 4           | м                 |                 |                               |                 |
|------------------------------------|-------------------------------|--------------------|-------------------|-----------------|-------------------------------|-----------------|
| Surface Coordinates *              | N/S Distance (m)<br>472.4     | N/S Designation E/ | No Prior Value    | E/W Designation | Ground Elevation (m)<br>872.6 | Elevation Datum |
| Surface Location (NAD83 ATS 4.1) * | Surface Latitude<br>55.573079 |                    | Surface Longitude |                 |                               |                 |

3. Survey Plan: Click Attach to add a valid survey plan.

| Su | urvey Plan * | • <b>0</b> | ttach                                      |  |
|----|--------------|------------|--------------------------------------------|--|
| Da | ate of Surve | y*         |                                            |  |
| С  | lick         | /alidate   | to check the page for errors. Click Next > |  |

5. The Confirmation - Validate and Submit screen is displayed. Save and/or submit the application.

Manual

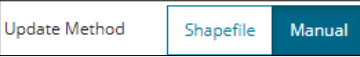

1. Survey Plan: Click Attach to add a valid survey plan.

| Survey Plan * 🜖  | Attach |
|------------------|--------|
| Date of Survey * |        |

2. Enter the surface information from the survey plan.

| Surface Location *                 | 1 23                         | 70 3 w          | 4 M                              |                 |                               |                 |
|------------------------------------|------------------------------|-----------------|----------------------------------|-----------------|-------------------------------|-----------------|
| Surface Coordinates *              | N/S Distance (m)             | N/S Designation | E/W Distance (m)                 | E/W Designation | Ground Elevation (m)<br>730.4 | Elevation Datum |
| Capture Method * 0                 |                              |                 |                                  |                 |                               |                 |
| Surface Location (NAD83 ATS 4.1) * | Surface Latitude<br>55.06797 |                 | Surface Longitude<br>-110.340916 |                 |                               |                 |
| Begin Manual Analysis *            | Analyze                      |                 |                                  |                 |                               |                 |

| Tip:                                           |                                                                                                    |
|------------------------------------------------|----------------------------------------------------------------------------------------------------|
| If the capture                                 | method is not identified on the survey plan or referenced in the Capture Method drop-                                                                         |
| down menu, s                                   | elect <b>SNK</b> (Source not known) from the drop-down menu.                                                                                                  |
| Capture Method * ()<br>No Prior Value          | SNK (source not known)                                                                                                    |
|                                                | CGWC (coordinate geometry with control)<br>GNSS (GNSS non-differential)<br>GNSSD (GNSS differential)<br>ORTHO (orthophoto)                                    |
|                                                | SNK (source not known)                                                                                                    |
| Click Analyze                                  | to check the page for errors. Click Next ≯.                                                                                                    |
| The Confirmation                               | on – Validate and Submit screen is displayed. <b>Save</b> and/or <b>submit</b> the application.                                                               |
| Tip:                                           |                                                                                                    |
| If completing a co<br>by clicking <b>Surfa</b> | ombination surface and subsurface information update, toggle between the updates<br>ce or <b>Subsurface</b> tabs. The selected update is highlighted in blue. |
| Questionnaire - Ii<br><sub>Validate</sub>      | nformation Update                                                                                                    |
| Surface Subsur                                 | face                                                                                                    |

## Update Subsurface Information

Values from the current licence record are populated in the fields.

| Surface Subsurface                                                    |                                 |                    |
|-----------------------------------------------------------------------|---------------------------------|--------------------|
| Well Details                                                          |                                 |                    |
| Type of Drilling Operation *                                          | Directional Y                   |                    |
| Bottomhole Location *                                                 | 8 23 70 3 w 4 м                 | Proposed bot       |
| Bottomhole Location update is the result of a directional<br>Survey * | Yes No                          |                    |
| Current Well Name                                                     | CVE FCCL B1-23 FISHER 8-23-70-3 |                    |
| Discretionary Information                                             |                                 |                    |
| New Well Name                                                         |                                 | Generate Well Name |
| Surface Casing Depth *                                                | 133.1                           |                    |
| Mineral Rights *                                                      | Alberta Crown 👻                 |                    |

1. Type of Drilling Operation: Click the field and select the type from the drop-down menu.

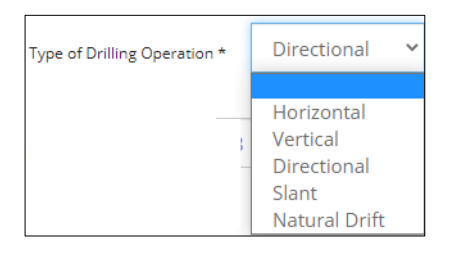

2. Bottomhole Location: Click each field to change the values.

| Bottomhole Location * | 8  | 23 | 70 | 3 | w | 4 | м   |
|-----------------------|----|----|----|---|---|---|-----|
|                       | -1 |    |    |   |   |   | 141 |

3. Road Allowance: If the bottomhole is moving in or out of a road allowance, select Yes or No.

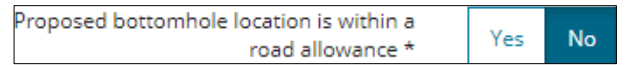

a) If Yes, click Direction field and select direction from the drop-down menu.

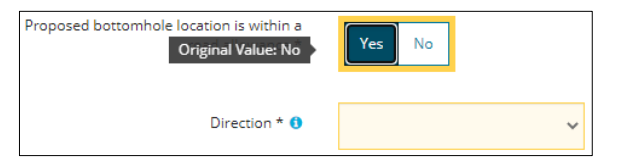

4. If the bottomhole has changed as the result of a directional survey, select Yes or No.

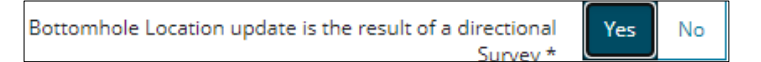

5. Well Name: To change or update the well name, click **Discretionary Information** field. Enter the new name.

| Current Well Name         | CVE FCCL B1-23 FISHER 8-23-70-3 |                             |
|---------------------------|---------------------------------|-----------------------------|
| Discretionary Information | QRG                             |                             |
| New Well Name             | CVE QRG FISHER 8-23-70-3        | Generate Well Name Clear Na |

- a) Click Generate Well Name. The new well name appears in the Discretionary Information field.
- 6. Surface Casing Depth: Click the field to update the surface casing depth.

```
Surface Casing Depth * 212
```

7. Mineral Rights: To update the mineral rights, click the field and select mineral rights from the drop-down menu.

| Mineral Rights * | Alberta Crown 👻  |
|------------------|------------------|
|                  | Alberta Crown    |
|                  | Freehold<br>Both |

- 8. Click Validate to check the page for errors. Click Next >
- 9. The Confirmation Validate and Submit screen is displayed. Save and/or submit the application.